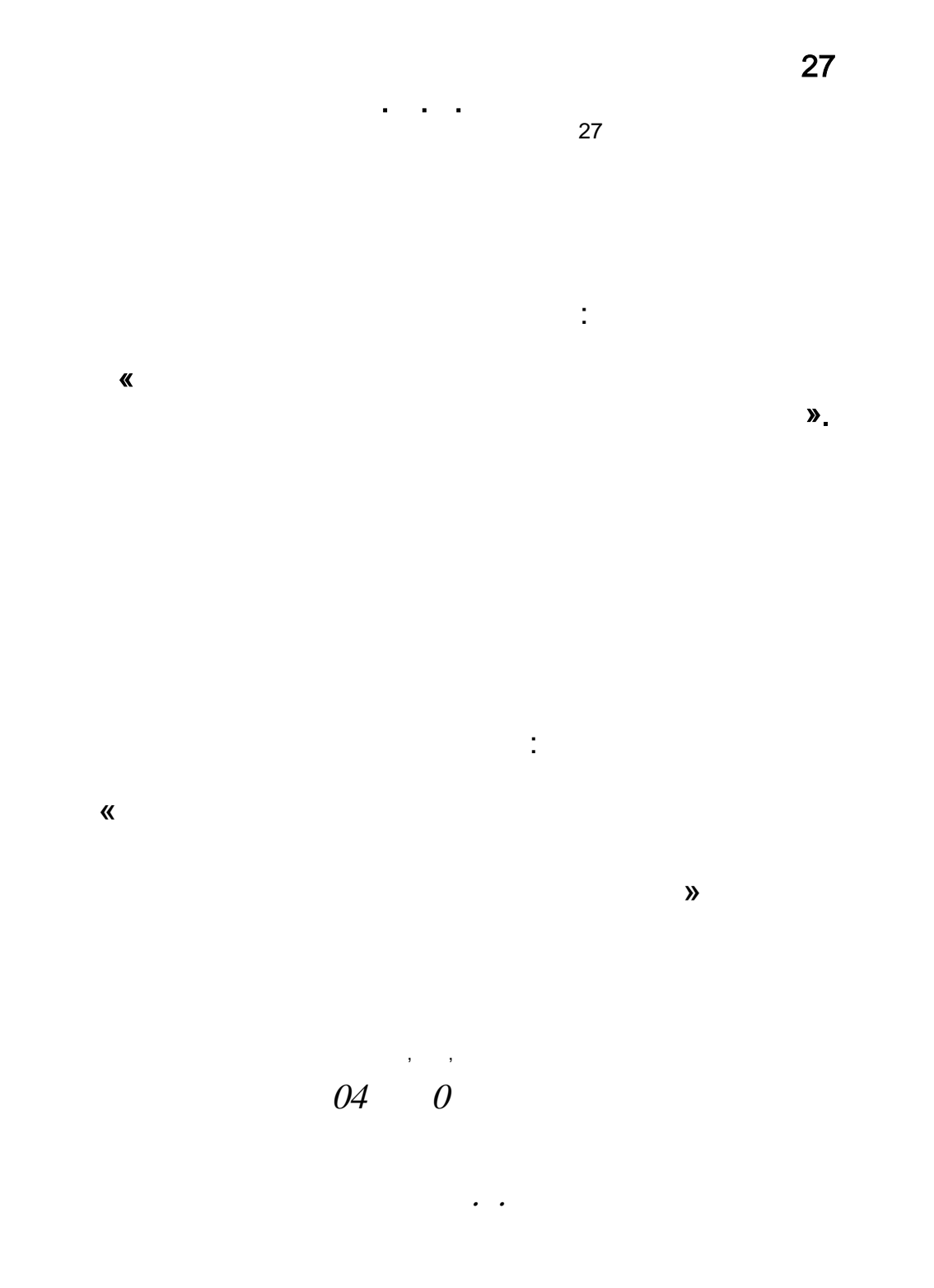

| •                         |         | CAD-CAM  |
|---------------------------|---------|----------|
| ADEM.                     |         |          |
| 3.1.                      | CAD-CAM | ADEM     |
| 3.2. AD                   | DEM.    | CAD.     |
| 3.3.                      | (       | CAD.     |
| 3.4. AD                   | DEM.    | CAM.     |
| 3.5.                      |         |          |
| 1.                        |         |          |
| ADEM                      |         |          |
| 4.1.                      |         |          |
| 4.1.1.                    |         |          |
| 4.2.                      |         |          |
| 4.2.1                     |         |          |
| 4.2.2.                    |         |          |
| $\frac{4.2.3.}{4.2.4}$    |         |          |
| <u>т.2.т.</u> —           |         | ,        |
| 4.2.5. –                  |         |          |
|                           |         |          |
| 4.2.5.1                   |         | <u> </u> |
| $\frac{4.2.5.2}{4.2.5.3}$ |         | <u> </u> |
| $\frac{4.2.3.3}{4.2.5.4}$ |         | <u> </u> |
| $\frac{1.2.3.1}{4255}$    |         | <u> </u> |

( ) . .

, .. . , . ( ), , , , , , .

, · ·

, ( , , , ). , , ( ), ( , , .).

( ). , – , . « (( ) » – .

.

.

.

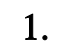

# CC-D6000E

, ( ). , NCCAD, • , , \_ , (COM- ) • , , : : ; : \_ ; \_ 3. 10 35 C 80 % 25 . CC-D6000E . 1.

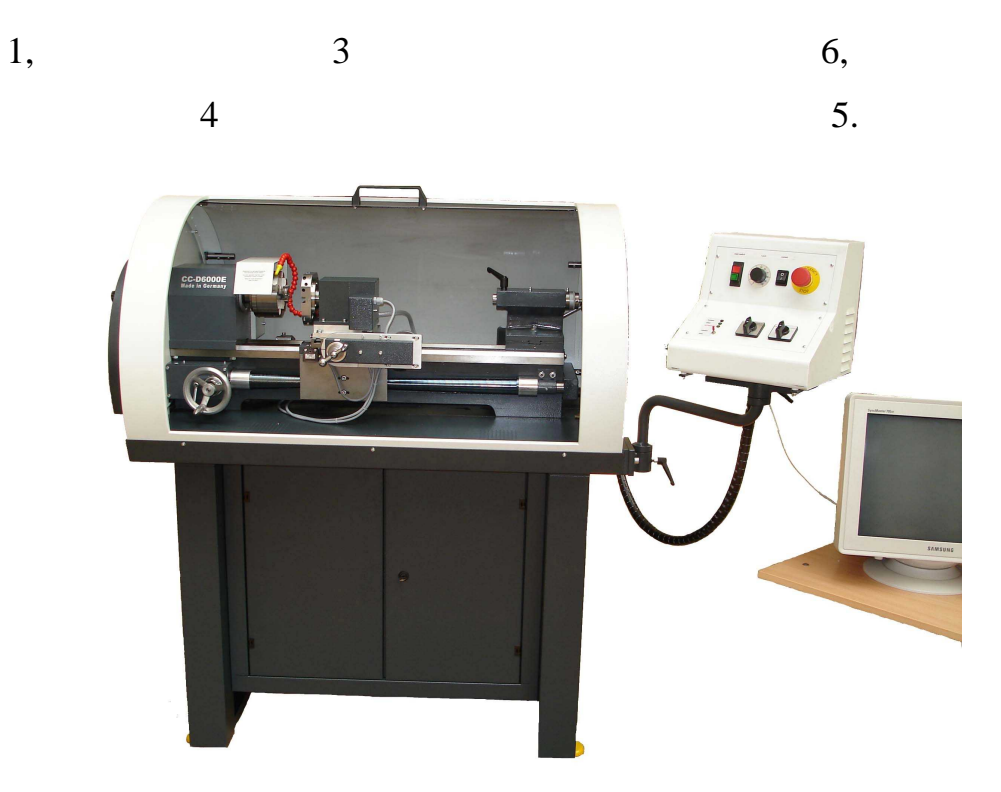

. 1

| :<br>-<br>- |   |        |   | 150<br>1215<br>500<br>605<br>600<br>135<br>270<br>170 |       |
|-------------|---|--------|---|-------------------------------------------------------|-------|
|             | X |        |   | 20<br>3<br>200<br>140                                 |       |
|             | Z | X<br>Z |   | 65<br>2                                               |       |
|             |   |        | - | ±10<br>8<br>4                                         | NCCAD |
|             |   |        |   | 4                                                     | O16   |
| -           |   |        |   | 0,05<br>0,05<br>1                                     |       |

2.

| - |   |             |
|---|---|-------------|
| - |   | 50          |
| - |   | 220         |
|   |   |             |
|   |   |             |
| - |   | ,           |
|   |   |             |
|   |   |             |
| - |   | 1,4         |
| - |   | 302300 ./ . |
|   |   |             |
| _ |   | 6           |
|   |   | 0           |
|   |   |             |
| - |   |             |
| - |   | 2,9         |
| - |   | 1,7         |
| - |   | 1           |
| _ |   | 1 8?        |
|   |   | 1,01        |
|   |   | 1070        |
|   |   | 1060        |
|   |   | 450         |
|   |   | 850         |
|   | - | ( )         |
|   |   | 19          |
|   |   | 0.07        |
|   |   | 0,07        |
|   | , | 0,4 A       |
|   | ( |             |
|   | ) |             |
| - |   | 67          |
| - |   | 63          |

-

1

| 3.      |       |         | CAD-CAM        |
|---------|-------|---------|----------------|
| AĽ      | DEM.  |         |                |
| 3.1.    |       | CAD-CAM | ADEM           |
|         |       |         |                |
|         |       |         |                |
|         |       |         |                |
|         |       |         |                |
|         |       | ·       |                |
| CAD-CAM | ,     |         | ,              |
|         |       |         | *              |
|         |       |         | -<br>CC-D6000E |
| CAD-CAM | ADEM. |         |                |

CAD-CAM ADEM

CNC-

•

\_

ADEM,

,

•

•

**»** 

•

| 3      |   | 0            | 3      |
|--------|---|--------------|--------|
| $\sim$ | ٠ | $\mathbf{U}$ | $\sim$ |

7.1, 8.0 . .

# ADEM,

# : CAD, CAM, TDM:

| - | CAD   | •, |
|---|-------|----|
| - | CAM   |    |
|   | , ,   | ;  |
| - | TDM – |    |

.

| 3.2. | ADEM. | CAD. |
|------|-------|------|
|      |       |      |

.

,

CAD

Cherry CAD -

•

CAD

,

,

,

,

ADEM

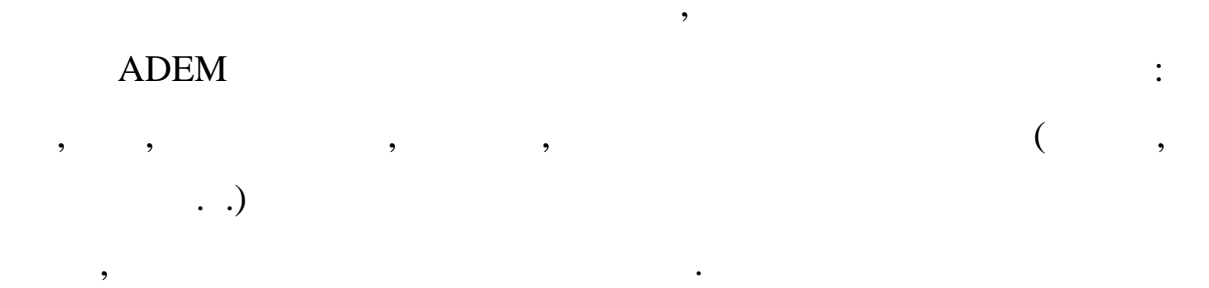

.

#### NURBS,

,

SHX

#### TrueType

•

# CAD

•

, , ..., .

,

# ANSI, ISO,

,

,

,

CAD

,

ADEM

,

,

# 3.4. ADEM.

•

CAM.

,

•

•

,

,

,

:

•

.

# ADEM CAM

•

,

,

ADEM CAD

.

15-

.

|    |       | ·    |
|----|-------|------|
| 1) | CAD ( | ADEM |
|    |       |      |
|    |       |      |

,

.

.

)

,

,

|   | , |   | , |
|---|---|---|---|
|   |   | _ |   |
| • |   |   | , |

,

, CAD

,

,

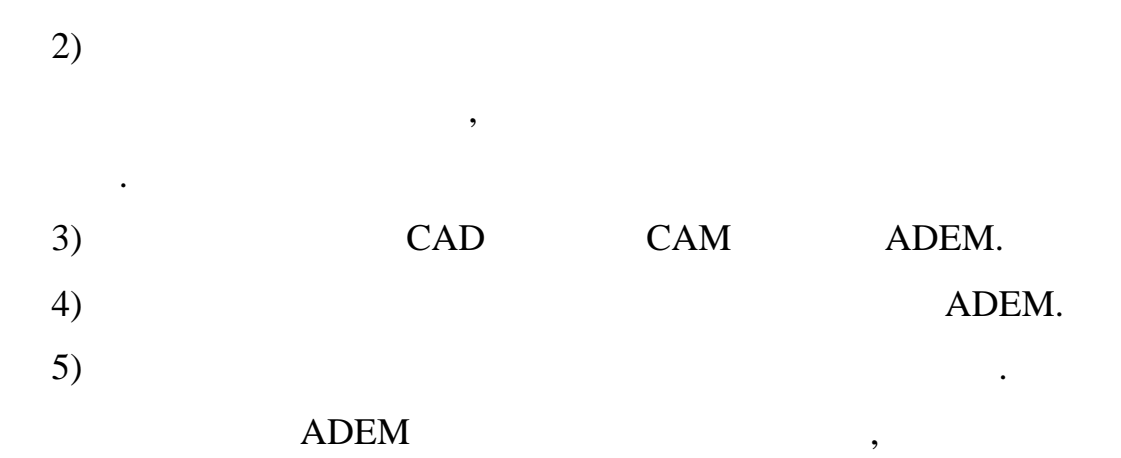

.

6)

ADEM

•

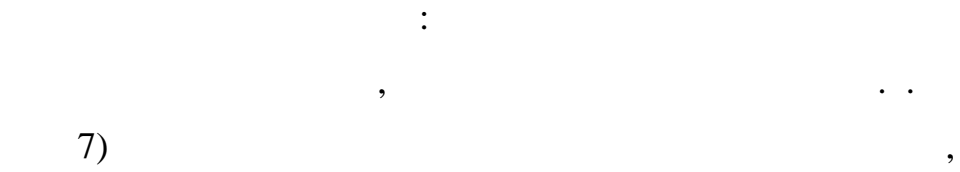

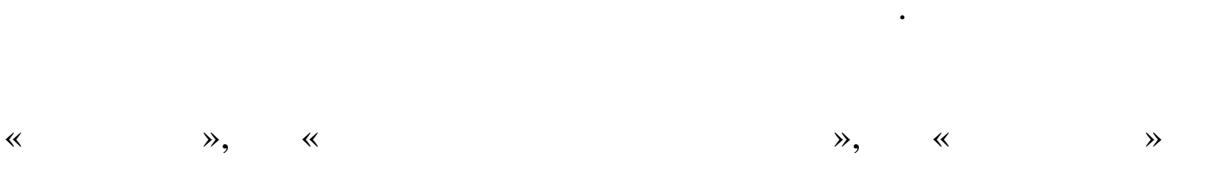

,

:

.

•

« / ».

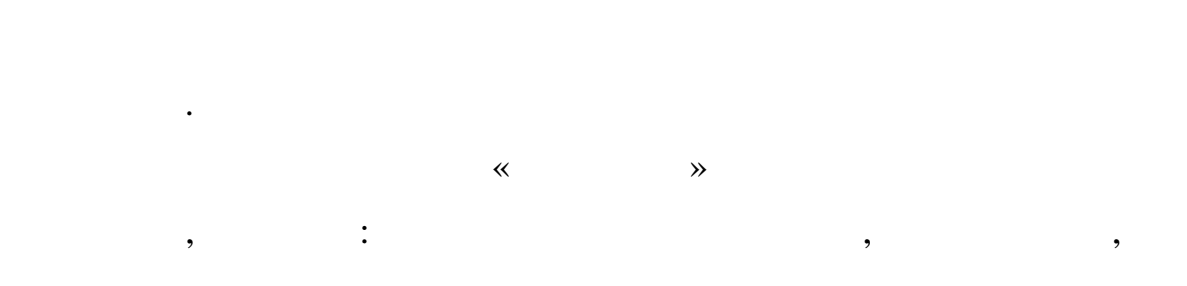

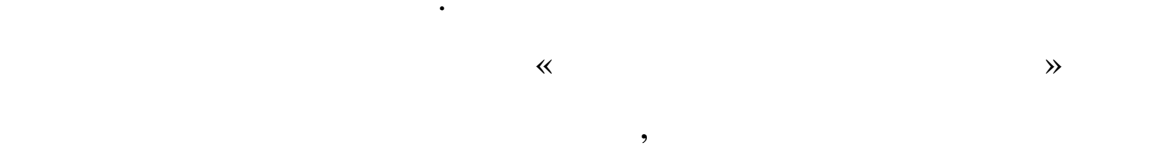

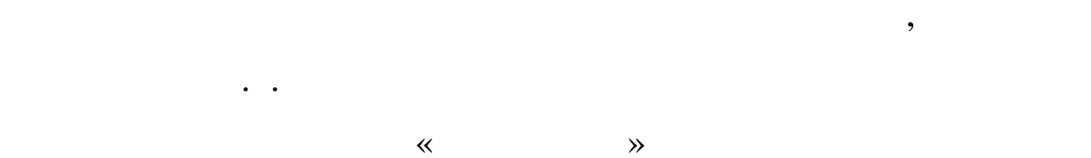

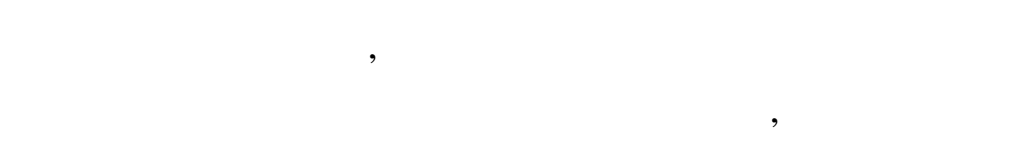

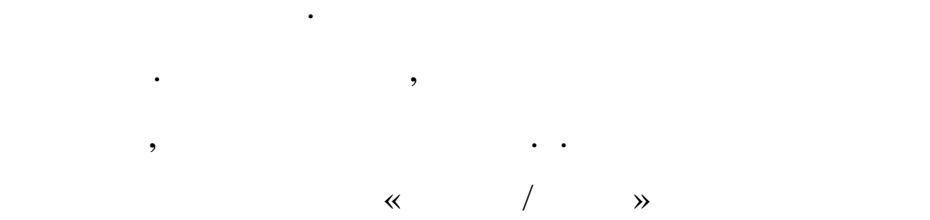

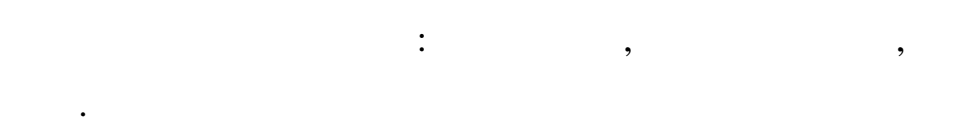

8)

CLDATA,

#### CLDATA

CNC-

#### ADEM 200

ADEM -GPP.

CC-D6000E,

,

NCCAD,

,

:

,

9)

,

ADEM

3423 WABECO.

,

,

,

3.5.

,

; ; ; ; ;

.

. .

.

4.

•

# ADEM

,

,

:

CAD-CAM

,

.

,

•

1) 2) 3) 4)

,

5)

•

4.1.1.

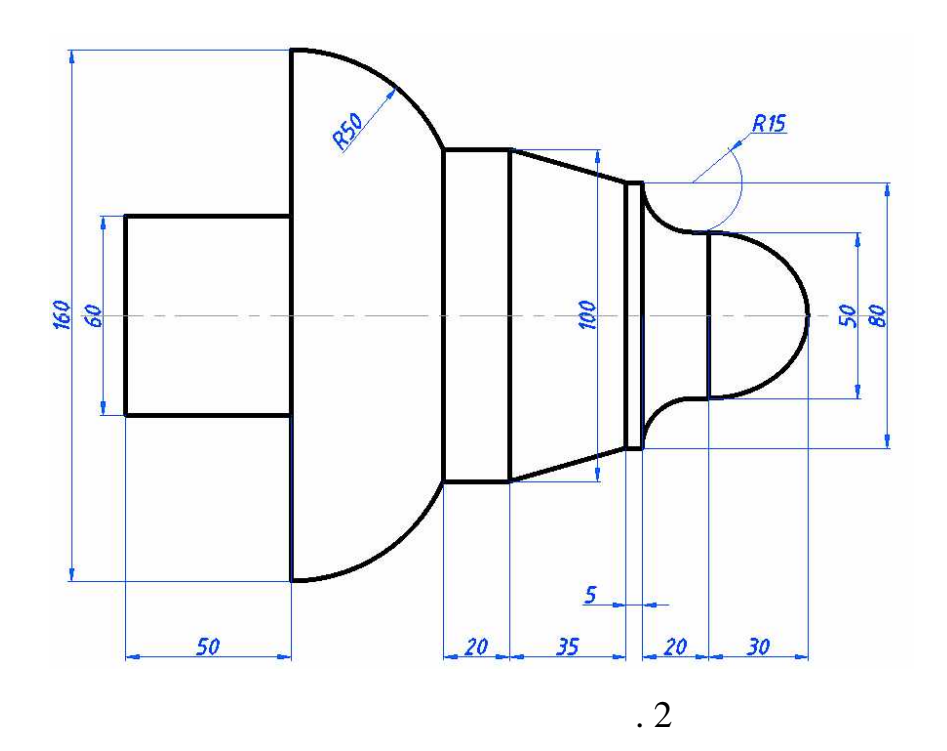

CAD

ADEM,

,

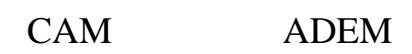

,

,

CAD-CAM

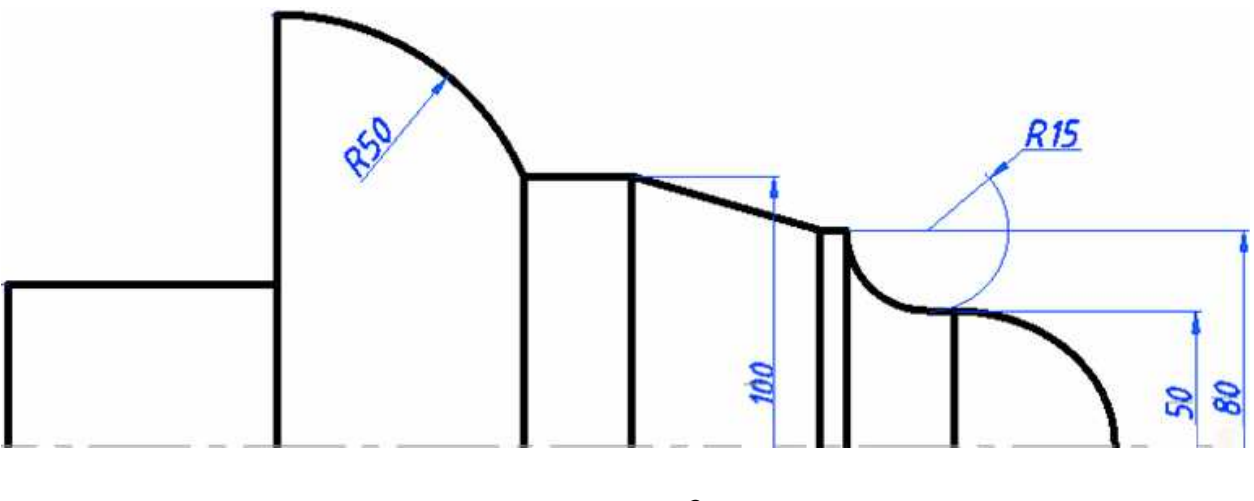

,

,

. 3

CAM ADEM,

( . 4).

:

,

1)

•

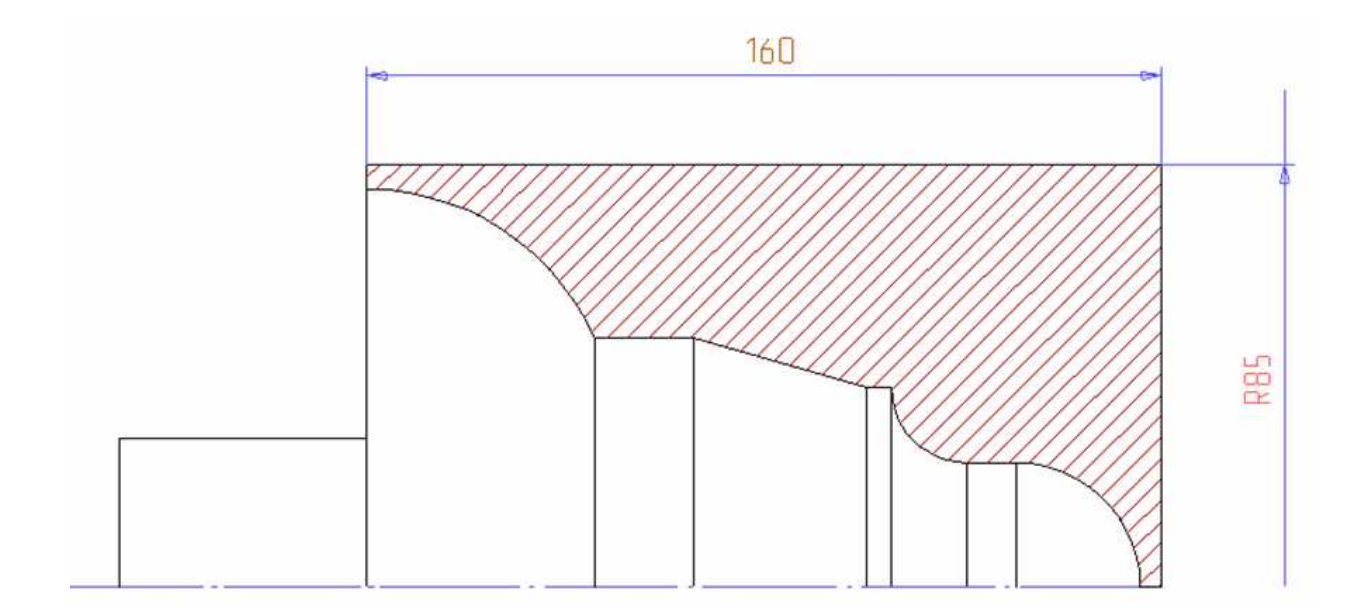

. 4

1) 2 – ( .4): ,

(

8. 1-

CAD

).

Подвижная система координат

•

.

,

,

,

•

•

•

,

•

**»** 

4.2.

,

«

4.2.1

30...45

•

,

,

,

,

4.2.2.

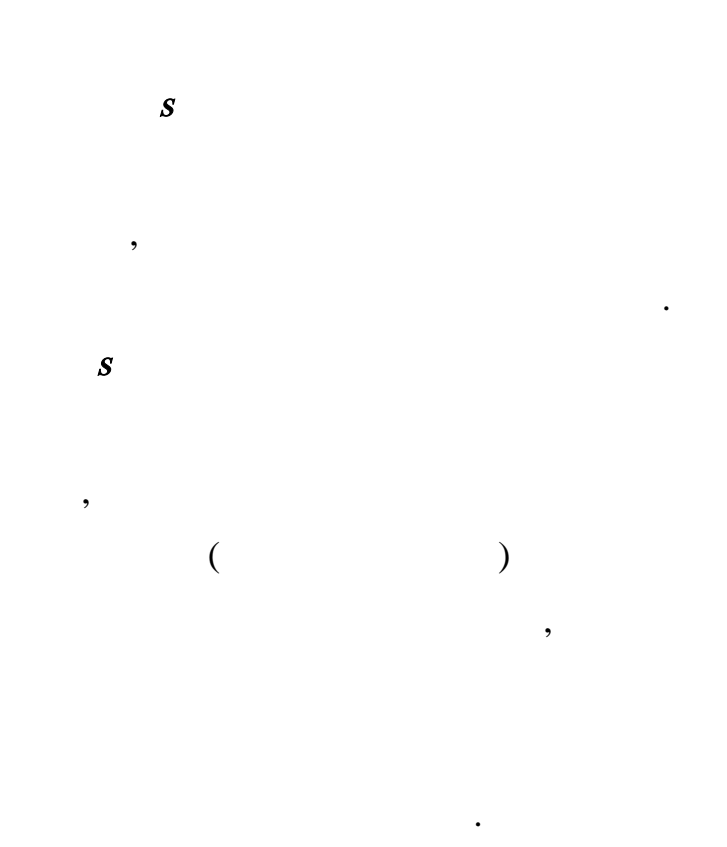

,

,

.

20...30%

( / )

V.

•

 $V = \frac{C_{\mathcal{V}}}{T^m \cdot t^x \cdot s^{\mathcal{V}}} \cdot K_{\mathcal{V}}$ 

$$V = \frac{C_{\mathcal{V}}}{T^m \cdot s^{\mathcal{Y}}} \cdot K_{\mathcal{V}}$$

;

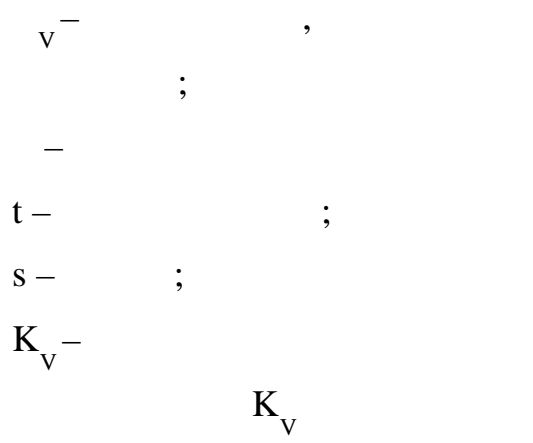

,

,

,

,

•

:

2

$$K_V = K_{MV} \cdot K_{\Pi V} \cdot K_{MV},$$

:

;

;

,

<sup>MV</sup> K \_-K \_V<sup>K</sup><sub>2ν</sub>-

$$n = \frac{1000}{\pi \cdot D} \cdot V, \quad :$$
n- ( ), / ( <sup>-1</sup>)  
V- , / ;  
D- , .

•

n

3...5%.

n . V:

•

•

,

$$V_{\phi} = \frac{\pi \cdot D \cdot n_{CT}}{1000}$$

n . V <sub>.</sub>

|          |       |   |  | • | •  | •   |
|----------|-------|---|--|---|----|-----|
| Cv       | 328   |   |  | 2 | 17 | 270 |
| T        | 30    |   |  | 2 |    | 268 |
| t        | 5,000 |   |  |   |    |     |
| <b>S</b> | 1,2   | / |  | 2 | 11 | 266 |
| т        | 0,28  |   |  | 2 | 17 | 270 |
| X        | 0,12  |   |  | 2 | 17 | 270 |
| У        | 0,5   |   |  | 2 | 17 | 270 |
|          |       |   |  |   |    |     |

V = 68,6 /

| Kmv | 0,8 | 2 | 4 | 263 |
|-----|-----|---|---|-----|
| Knv | 0,9 | 2 | 5 | 263 |
| Kv  | 1   | 2 | 6 | 263 |
|     |     |   |   |     |

$$Kv = 0,72$$
  $Dmax = 160$ 

.

, ; , ; ,

;

, . (\_\_\_\_) ,

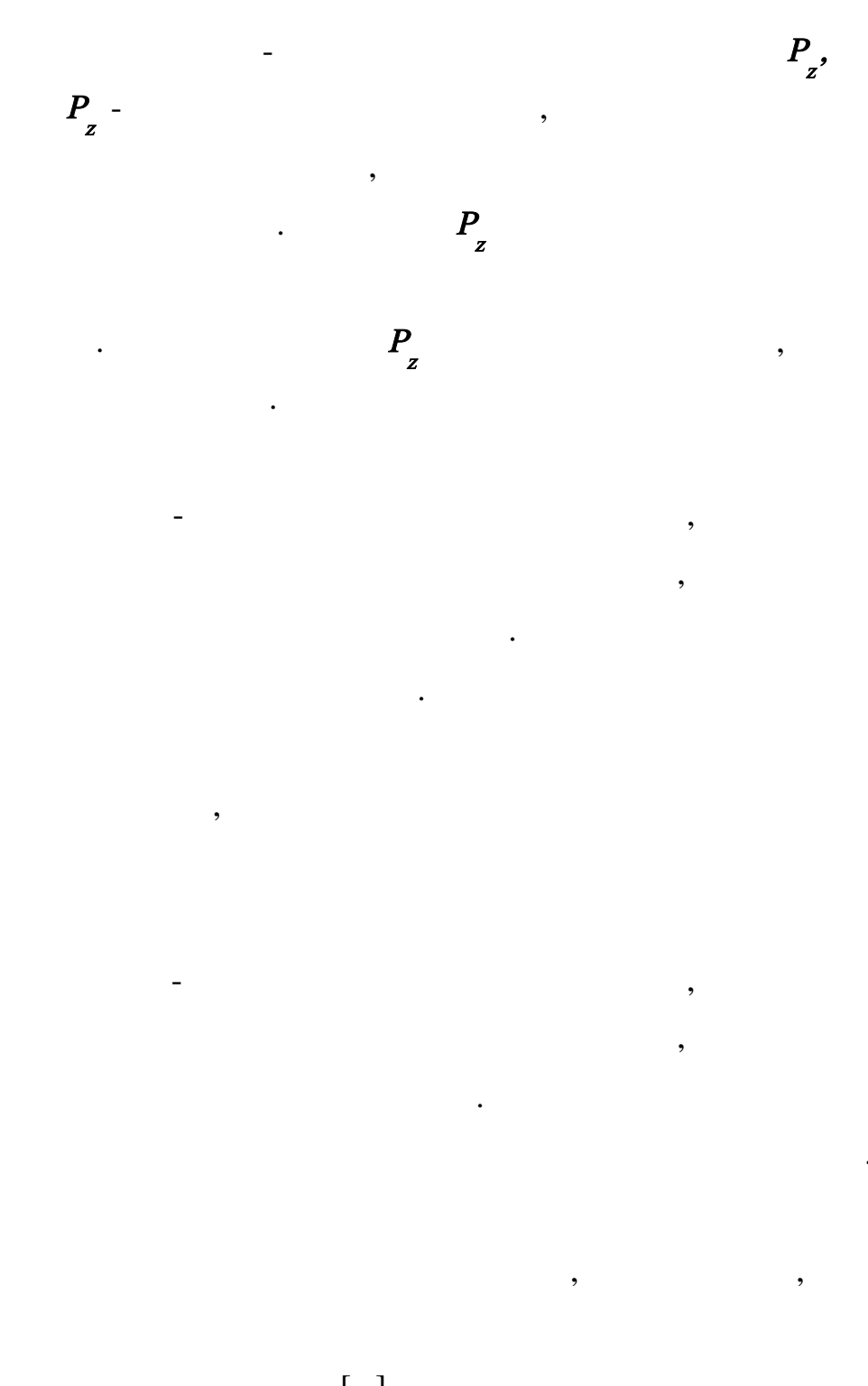

,

,

[],  $P_{w} = W C_{p} t^{x} s^{y} v^{n} K_{p}.$ 

:

n , : = ???K?p N , ) ( (... ) , [ ] , : , ,

N. N N, N ?:

t

•

,

,

$$N_{P} = \frac{N_{\Im}}{\eta_{CT}}$$

(,

|   | )   |
|---|-----|
| • | .). |

•

,

,

|          | 40      |    |  | 7 | 90 |    |
|----------|---------|----|--|---|----|----|
| t        | 5       |    |  |   |    |    |
| <i>S</i> | 1,2     |    |  |   |    |    |
| V        | 68,6    |    |  |   |    |    |
| X        | 1       |    |  |   |    |    |
| У        | 0,75    |    |  |   |    |    |
| n        | 0       |    |  |   |    |    |
|          |         |    |  |   |    |    |
| Ктр      | 1       |    |  | 8 |    | 91 |
| K?p      | 1       | 45 |  | 9 |    | 91 |
| K?p      | 1,1     | 0  |  | 9 |    | 91 |
| K?p      | 0,98    |    |  | 9 |    | 91 |
|          |         |    |  |   |    |    |
| Кр =     | 1,078   |    |  |   |    |    |
|          |         |    |  |   |    |    |
| Pz =     | 2471,92 |    |  |   |    |    |

*N=* 2,76967

1,4 .

•

ADEM

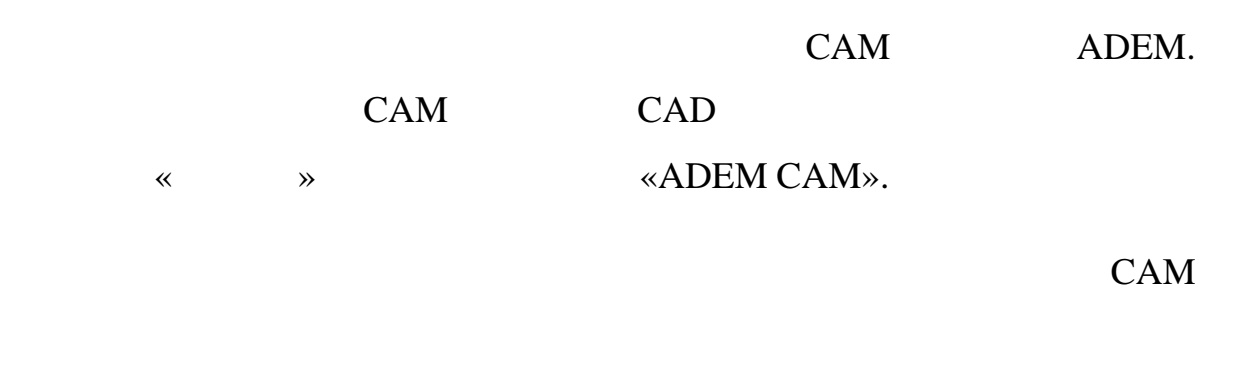

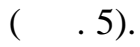

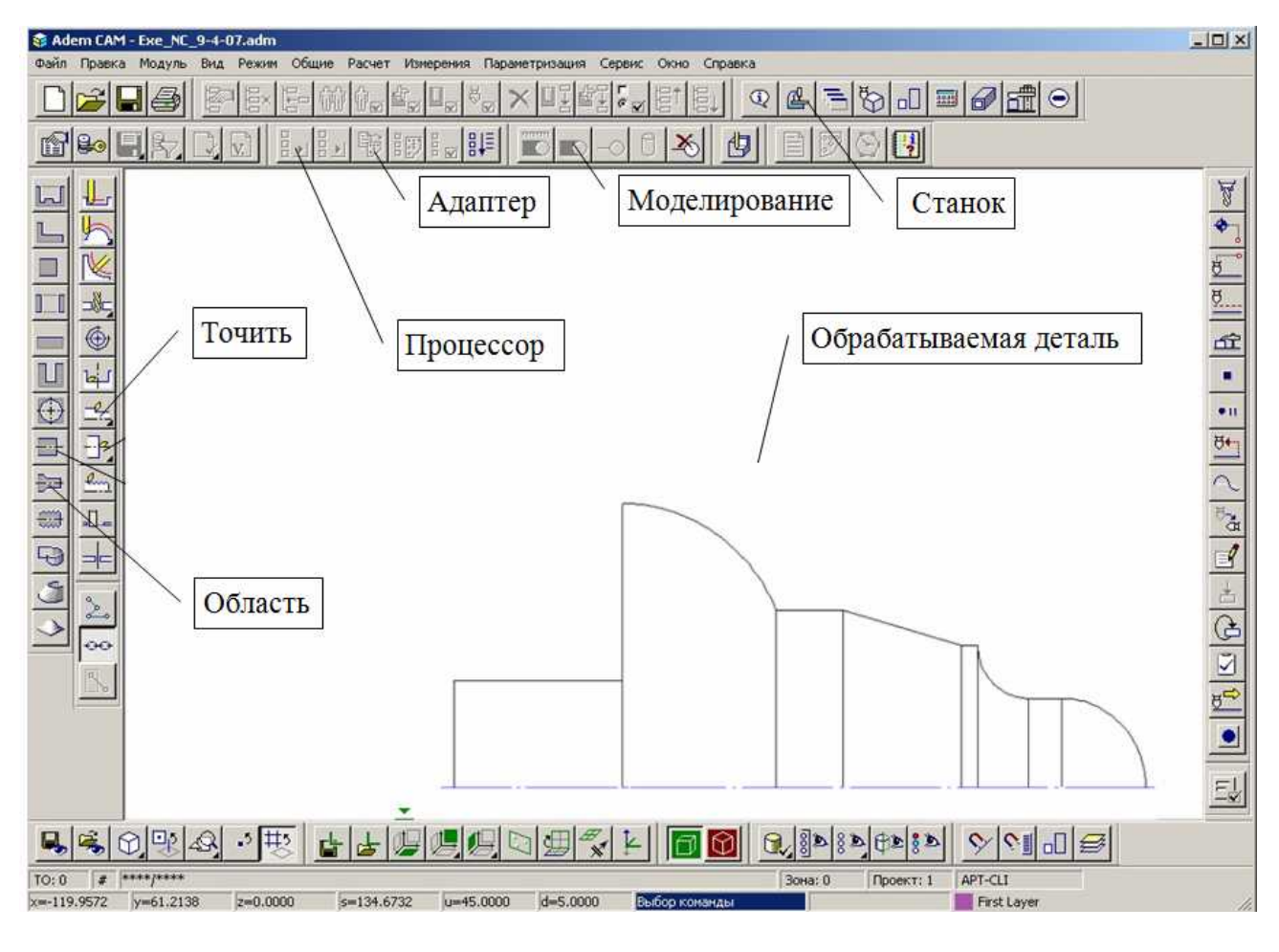

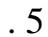

ADEM

CAM.

|   |          |          |            | «                                       | ».  |       |
|---|----------|----------|------------|-----------------------------------------|-----|-------|
|   |          |          |            |                                         |     |       |
| " | »        |          | "          | »                                       |     |       |
|   | <i>"</i> |          |            |                                         |     |       |
|   | 2)       |          |            |                                         | » - |       |
|   |          | <u>;</u> |            |                                         |     |       |
|   | 1–       | *        | »          |                                         |     |       |
|   |          | *        | ».         |                                         |     |       |
|   |          |          |            |                                         |     |       |
|   | 2–       |          | *          | » (                                     |     |       |
|   |          |          |            | )                                       |     | «OK». |
|   | 3–       |          |            | ,                                       |     |       |
|   | 2.       |          |            |                                         |     |       |
|   | 3)       |          |            | //                                      | \\  |       |
|   | 5)       | _        |            |                                         | "   |       |
|   |          |          |            |                                         |     |       |
|   |          | « »      |            |                                         |     |       |
|   | «        | ».       |            |                                         |     |       |
|   |          |          |            |                                         |     |       |
|   |          | *        | ≫.         |                                         |     |       |
|   |          |          | *          | *                                       | **  | *     |
|   |          |          |            | «5».                                    |     |       |
|   |          | "        | »          |                                         |     |       |
|   |          | ~        | <i>"</i> • |                                         |     |       |
|   |          | **       | *          |                                         | *   |       |
|   |          | ».       |            |                                         |     |       |
|   |          | ~        | « -        | -                                       | » « | »     |
|   |          | «8».     |            |                                         |     |       |
|   |          | « »      | «1».       |                                         |     |       |
|   |          |          |            | ~~~~~~~~~~~~~~~~~~~~~~~~~~~~~~~~~~~~~~~ |     |       |
|   |          | « »      | *          | »                                       | ~4J | .».   |
|   |          | «OK».    |            |                                         |     |       |

:

•

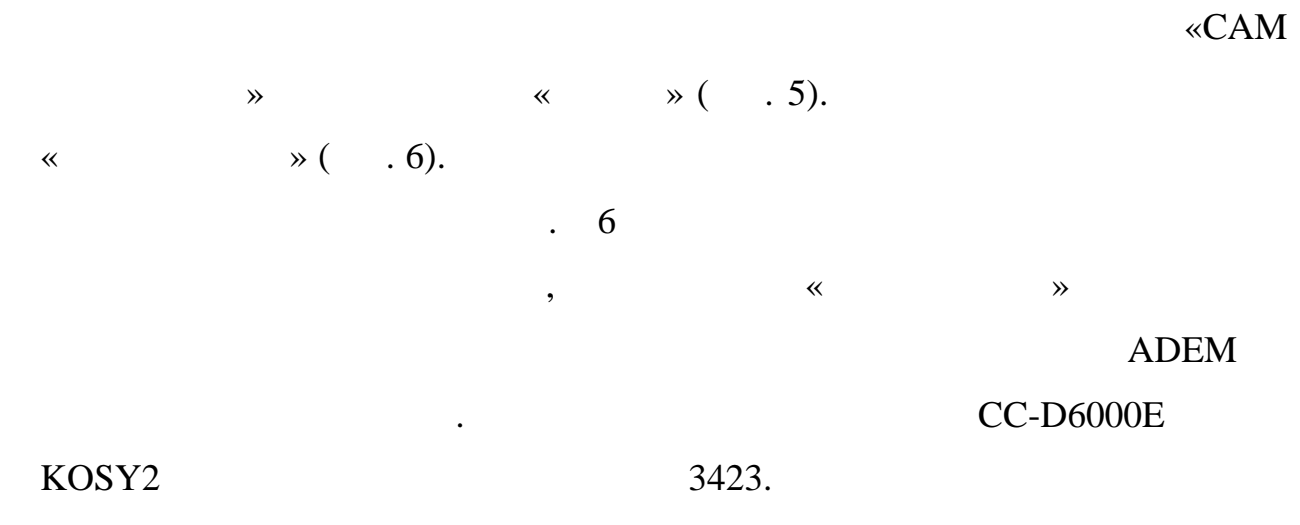

•

,

« »,

| Тип: Токарный<br>Модель: WABECO |                      |           |              |        |
|---------------------------------|----------------------|-----------|--------------|--------|
| Постпро                         | цессор: 3423         |           |              | Отмена |
| Модель                          | Тип                  | Постпроце | Комментарий  |        |
| APT-CLI                         | Фрезерный            | 9999      | NCVEFIRY     |        |
| HITACHI                         | Обрабатывающий центр | 20        | FANUC-7M     |        |
| BERENS                          | Пресс                | 21        | SINUMERIC-6M |        |
| AGIE                            | EDM                  | 346       | AGIEMATIC-C  |        |
| TNV40                           | Нет Постпроцессора   | 4040      | FANUC-0MC    |        |
| MAXC                            | Фрезерный            | 3305      | CNC-1        |        |
| MAXC_G81                        | Фрезерный            | 2206      | CNC-1        |        |
| MAXCG81                         | Фрезерный            | 2279      | CNC-1        |        |
| MAXC G81T                       | Фрезерный            | 6606      | CNC-1        |        |
| MAXCG81T                        | Фрезерный            | 6679      | CNC-1        |        |
| MAX-D-NO START                  | Фрезерный            | 3315      | CNC          |        |
| MAX-XY                          | Фрезерный            | 3307      | CNC          |        |
| FAGOR-M                         | Нет Постпроцессора   | 3322      | FCN-500      |        |
| FAGOR-T                         | Нет Постпроцессора   | 3323      | TCN-105      |        |
| WABECO                          | Токарный             | 3423      | CC-D 6000E   |        |

. 6

•

•

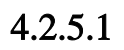

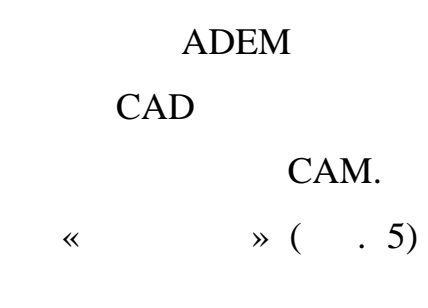

•

CAM

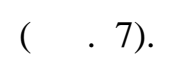

,

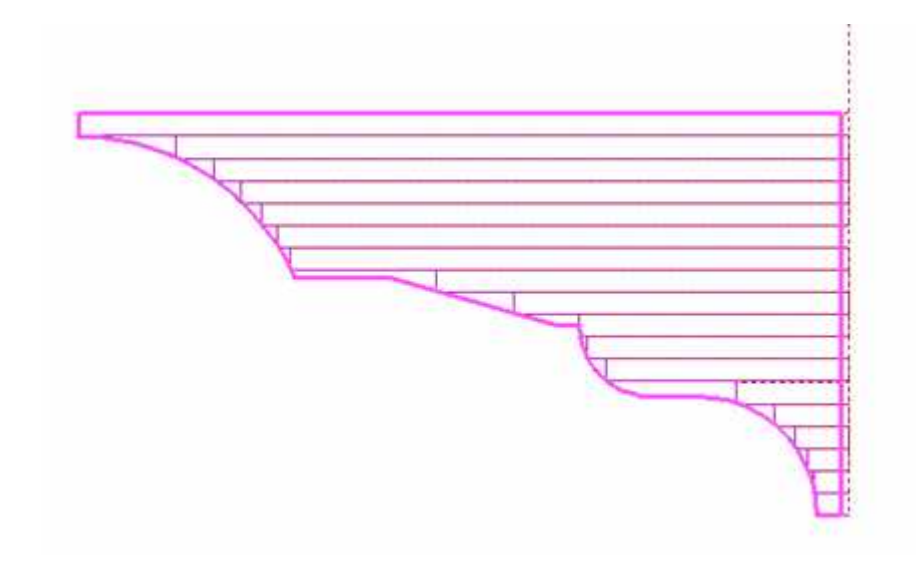

. 7

٠

•

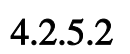

« » ( . 5)

« »

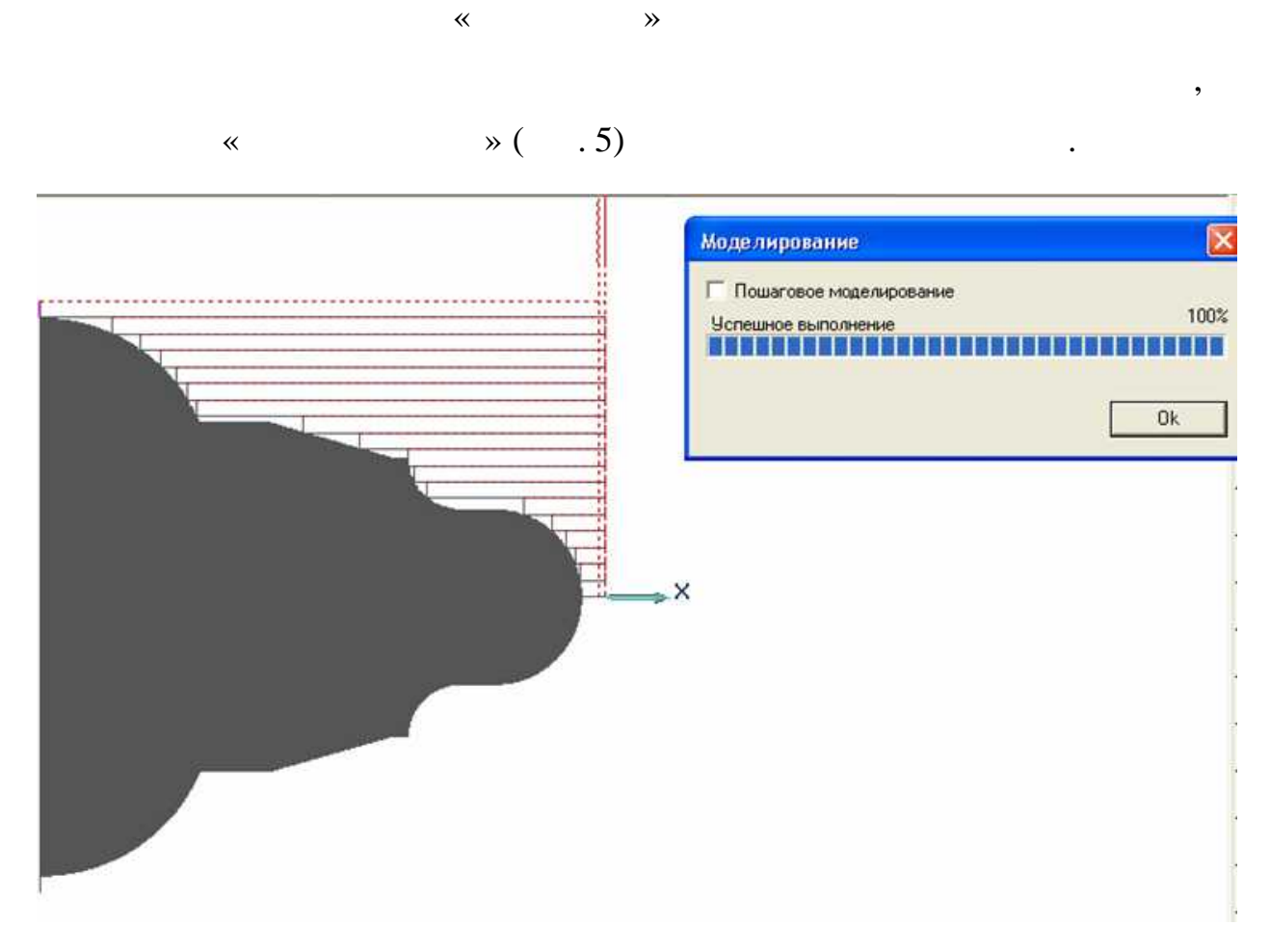

\*

. 8

4.2.5.4.

| « | * | ( | • | 9) |
|---|---|---|---|----|
|   |   |   |   |    |

| Параметризация Сервис Окно Справка |  |  |  |  |
|------------------------------------|--|--|--|--|
|                                    |  |  |  |  |
|                                    |  |  |  |  |

. 9

ADEM

4.2.5.5.

%

:0001

(PROGRAM ADEM)

(ZAGOTOVKA)

(MIN X: -160.826)

( MIN Y: -0 )

( MAX X: 2 )

( MAX Y: 85 )

(MIN Z: 0)

(MAX Z: 0)

( MAX Z: 0 )

(TOOLS: 1)

(FREZA: 1)

(DIAMETER: 20)

N001 G0 G59 Z140.

N002 X0. Y0.

N003 G40 G17 G80 G49

N004 G90

N005 T1 M6

N006 G54 G90

N007 G0 Y280. Z0. S500 M3

N008 X1000.

N009 X2.

N010 Y80.278

N011 G1 X-160.826 F20

N012 Y85.

N013 G0 X2.

N014 Y75.556

N015 G1 X-140.218 N016 Y80.278 N017 G0 X2. N018 Y70.833 N019 G1 X-131.97 N020 Y75.556 N021 G0 X2. N022 Y66.111 N023 G1 X-126.243 N024 Y70.833 N025 G0 X2. N026 Y61.389 N027 G1 X-121.906 N028 Y66.111 N029 G0 X2. N030 Y56.667 N031 G1 X-118.53 Y56.667 N032 Y61.389 N033 G0 X2. N034 Y51.944 N035 G1 X-115.899 N036 Y56.667

# NCCAD

• •

«knc».

,

•

•

ADEM

NCCAD.

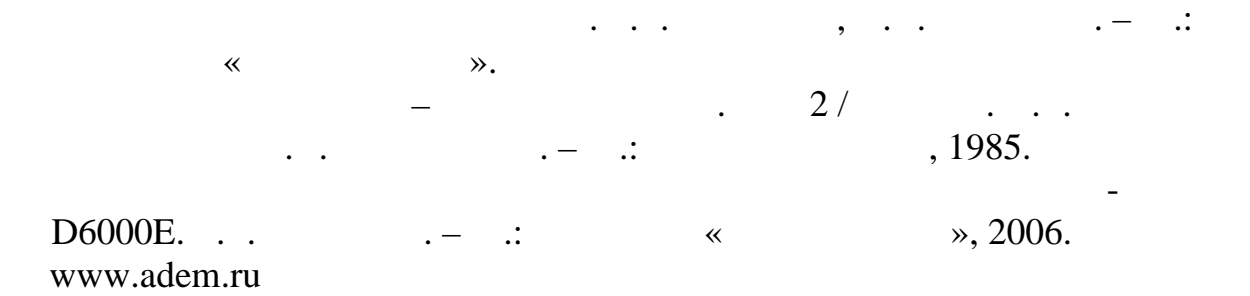